# Nikon

# Nikon ECLIPSE MA200 Setup Tool

Software Manual

## Introduction

Thank you very much for choosing Nikon.

This manual explains installation and use of "Nikon ECLIPSE MA200 Setup Tool" application software for the Inverted Metallurgical Microscope.

For trouble-free operation, read this manual before using the program.

- No part of this manual may be reproduced or transmitted in any form without prior written permission from Nikon.
- The contents of this manual are subject to change without notice.
- Although every effort has been made to ensure the accuracy of this manual, errors or inconsistencies may remain. If you note any points that are unclear or incorrect, please contact your nearest Nikon representative.
- To use any other equipment with this product, read the manual for that equipment too.
- This manual assumes a basic familiarity with Windows. If you come across unfamiliar terms or operations while reading through this manual, refer to the user's manual for your version of Windows.
- This manual describes various operations in Windows XP and Windows Vista by showing Windows Vista screens as examples. Procedures are virtually identical for Windows XP and Windows Vista. Depending on the specific OS type or version, the actual appearance of the screen or operations may not correspond precisely to the example screens shown at various points throughout the manual. For information on operations or screens specific to your version of Windows, refer to the user's manual.
- Nikon shall not be liable for any damages and problems on user side or on a third-party side, which may result from the use of this software.

Microsoft® and Windows® are registered trademarks of Microsoft Corporation in the U.S. and other countries. Other product and company names mentioned in this manual are trademarks or registered trademarks of their respective owners. This manual omits trademark indications such as TM and ® for various trademarks or registered trademarks.

#### Contents

| 1. | Prepa | arations . |                                        | 3  |
|----|-------|------------|----------------------------------------|----|
|    | 1.1   | Hardwa     | re and Software Requirements           | 3  |
|    |       | 1.1.1      | Checking Available RAM                 | 4  |
|    |       | 1.1.2      | Checking the Free Hard Disk Space      | 5  |
|    | 1.2   | Installin  | g the Application Software             | 6  |
|    |       | 1.2.1      | Closing All Other Application Software | 6  |
|    |       | 1.2.2      | Running the Setup Wizard               | 8  |
|    |       | 1.2.3      | Installing Device Drivers              | 11 |
|    | 1.3   | Uninsta    | Iling the Application Software         | 14 |
| 2. | MA20  | 0 Setup    | Tool Configuration                     | 16 |
| 3. | MASe  | etup Ope   | eration                                | 17 |
|    | 3.1   | MASetu     | ıp Workflow                            | 17 |
|    |       | 3.1.1      | Setup Item List                        | 18 |
|    | 3.2   | Starting   | and Ending MASetup                     | 19 |
|    |       | 3.2.1      | Starting Up                            | 19 |
|    |       | 3.2.2      | Ending the Software                    | 20 |
|    | 3.3   | Layout     | of the MASetup Main Window             | 21 |
|    | 3.4   | Selectir   | ng the Setup Mode                      | 22 |
|    |       | 3.4.1      | Normal Setup                           | 22 |
|    |       | 3.4.2      | File Setup                             | 23 |
|    | 3.5   | Setting    | Up Objectives                          | 24 |
|    |       | 3.5.1      | Objective Settings                     | 24 |
|    |       | 3.5.2      | Optional Objective Settings            | 25 |
|    | 3.6   | Data Tr    | ansfer Process                         | 26 |

# Preparations

This chapter describes hardware and software requirements for Nikon ECLIPSE MA200 Setup Tool and how to install and uninstall the software.

#### **1.1** Hardware and Software Requirements

#### CAUTION

- Before installing Nikon ECLIPSE MA200 Setup Tool, confirm that your computer meets the minimum requirements given below for memory and available hard disk space.
- Install the software before connecting your computer and microscope system (Inverted Metallurgical Microscope ECLIPSE MA200).

#### PC main unit

| Item            | Condition                                                                                                    |
|-----------------|----------------------------------------------------------------------------------------------------|
| CPU             | Pentium 4 3 GHz or higher                                                                                            |
| Memory          | 256 MB or more                                                                                                    |
| Hard disk drive | Minimum of 100 MB free space                                                                                         |
| Video RAM       | 16 MB or more                                                                                                    |
| OS              | Windows XP (Japanese or English version)                                                                             |
|                 | Note: Use Windows XP Professional Service Pack 2 or later.                                                           |
|                 | Windows Vista (Japanese or English version)                                                                          |
|                 | Note: Use Windows Vista Business Service Pack 1 or later.                                                            |
|                 | Only the 32-bit version of Windows Vista is supported.                                                               |
| Others          | "Nikon ECLIPSE MA200 Setup Tool" is supplied in CD-ROM. A CD-ROM drive is required to read and install the software. |

"Nikon ECLIPSE MA200 Setup Tool" is not guaranteed to be compatible with all PCs. Please contact your distributor for detailed compatibility information.

#### Display

| Item       | Condition                                                                            |  |
|------------|--------------------------------------------------------------------------------------|--|
| Resolution | 1024 x 768 pixels. A monitor/video card capable of True Color output is recommended. |  |

#### 1.1 Hardware and Software Requirements

#### 1.1.1 Checking Available RAM

Use the System Properties dialog box to check the amount of free RAM.

[Memory requirements] 256 MB or more

#### Procedure

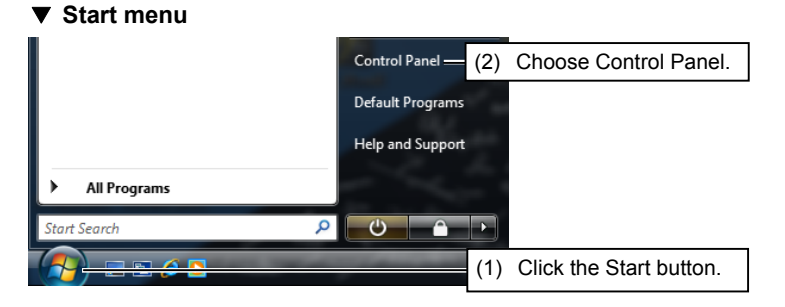

- (1) Click the Start button.
- (2) Choose Control Panel to display the Control Panel window.

#### Control Panel window

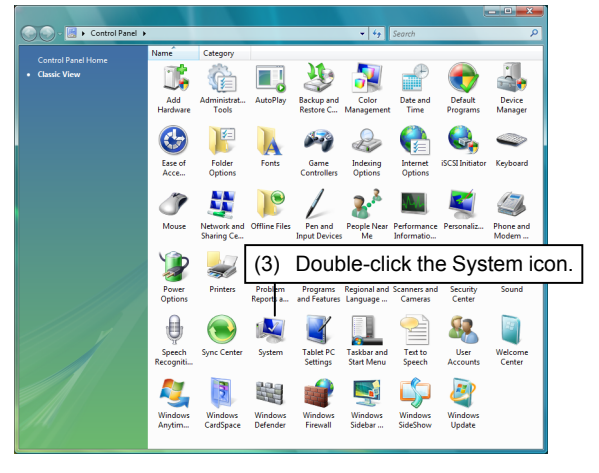

#### ▼ System dialog box

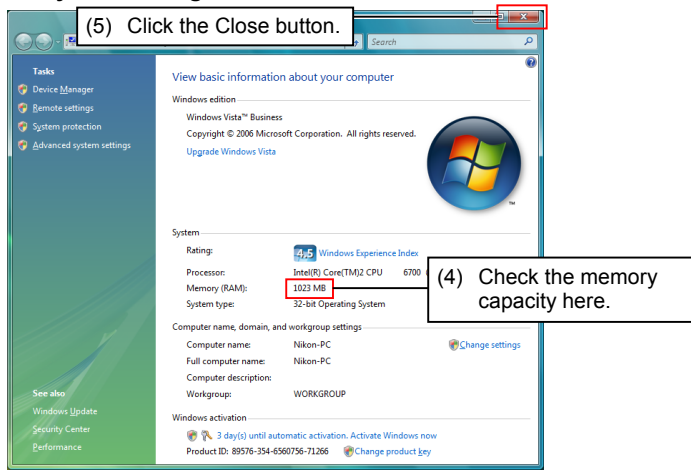

(3) Double-click the System icon in the Control Panel window. The System dialog box appears.

- (4) Check the System dialog box that 256 MB or more free memory is available.
- (5) Click the Close button to close the System dialog box.

1.1 Hardware and Software Requirements

#### 1.1.2 Checking the Free Hard Disk Space

The free hard disk space can be confirmed in the Computer window. If you have insufficient hard disk space, remove any unnecessary data or applications from the hard disk to increase available free space.

[Hard disk drive] Must have 100 MB or more free space.

#### Procedure

#### ▼ Desktop

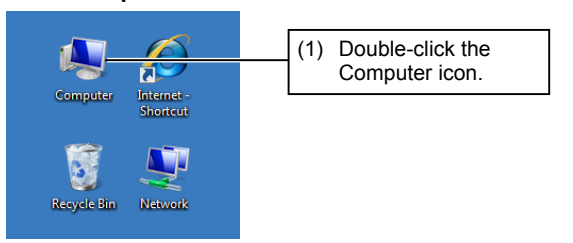

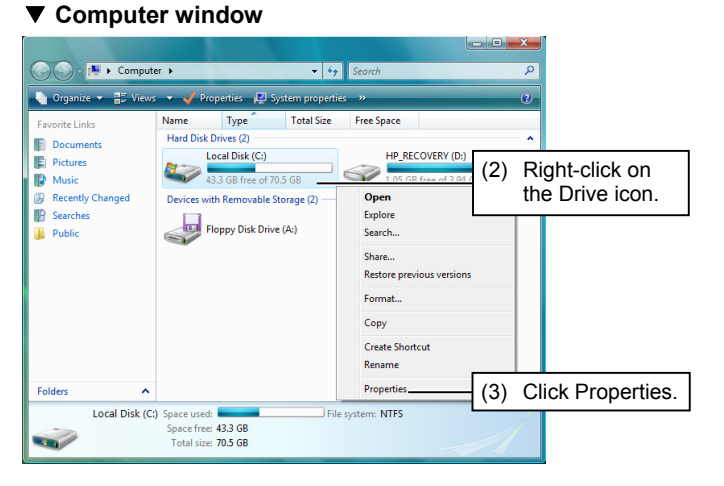

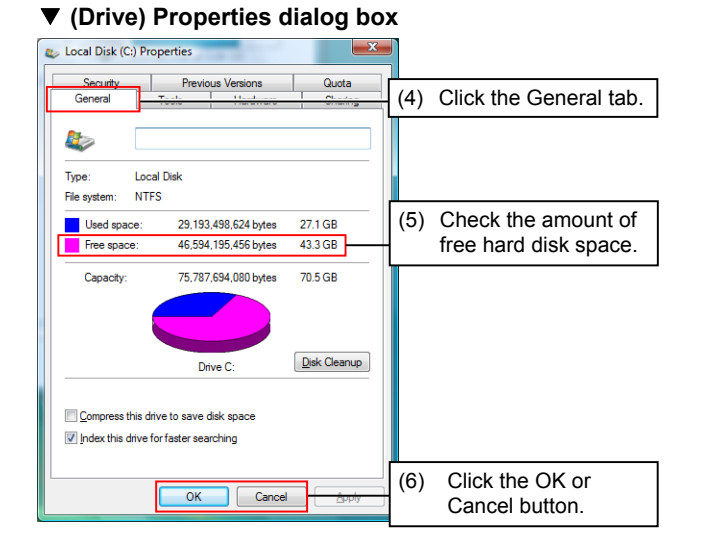

#### (1) Double-click the Computer icon. The Computer window appears.

- (2) Right-click on the Drive icon in the Computer window to which you want to install the application.
- (3) Click Properties in the Shortcut menu. The Properties dialog box for the selected drive appears.

- (4) Click the General tab of the Properties dialog box.
- (5) Check that 100 MB or more free space is available on the hard disk.
- (6) Click the OK or Cancel button to close the Properties dialog box.

#### **1.2** Installing the Application Software

You are now ready to install Nikon ECLIPSE MA200 Setup Tool.

#### - CAUTION -

- Install the application software before connecting the PC and microscope system.
- To install the Nikon ECLIPSE MA200 Setup Tool, you must login to your computer with a user account with Administrator rights.

#### 1.2.1 Closing All Other Application Software

Before installing Nikon ECLIPSE MA200 Setup Tool, close all system-resident programs such as the screensaver and anti-virus utility.

#### Closing the screen saver

#### Shortcut menu on the desktop

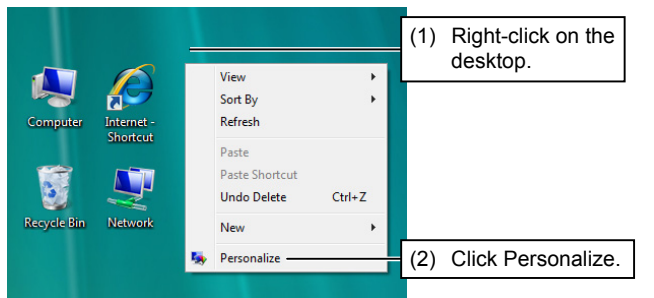

- (1) Right-click on the desktop to display a shortcut menu.
- (2) Click Personalize in the shortcut menu. The Personalization dialog box appears.

#### ▼ Personalization dialog box

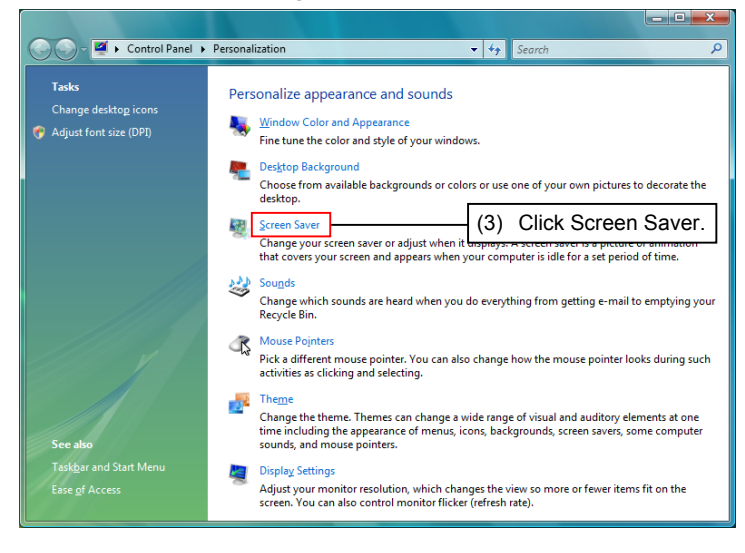

(3) Click Screen Saver in the Personalization dialog box. The Screen Saver Settings dialog box appears.

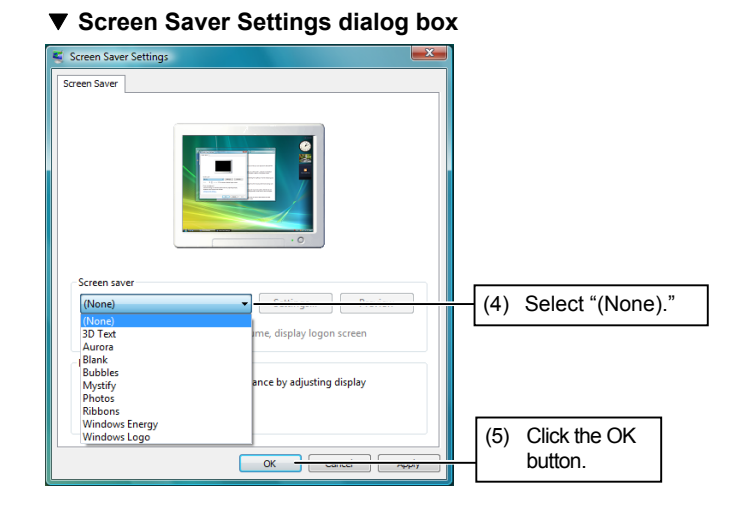

- (4) In the Screen Saver Settings dialog box, select "(None)" from the Screen saver pulldown menu.
- (5) Click the OK button.

#### 1.2.2 Running the Setup Wizard

To install the application software, run the setup wizard from the CD-ROM and follow the on-screen instructions.

When the CD-ROM is inserted into the CD-ROM drive, the setup wizard should automatically start. If it does not, follow the procedure below and start the setup wizard.

#### Starting the setup wizard

#### ▼ Desktop

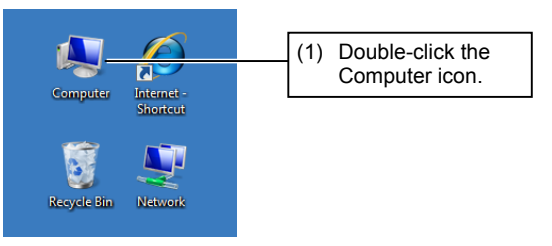

(1) Double-click the Computer icon on the desktop. The Computer window appears.

#### Computer window

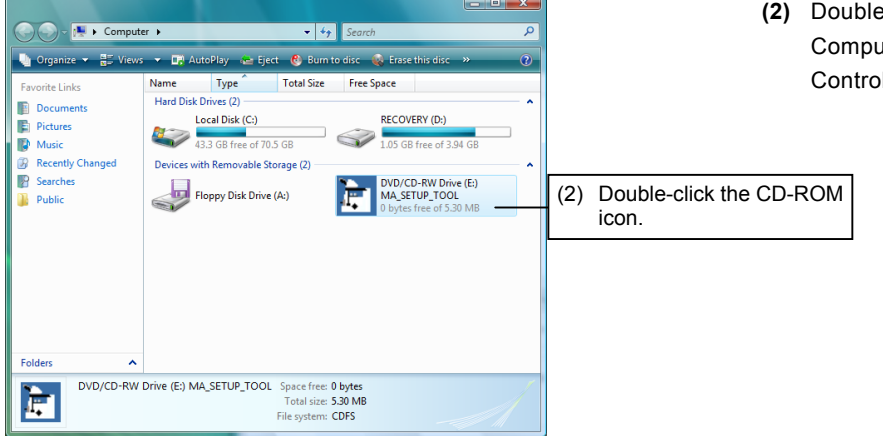

(2) Double-click the CD-ROM icon in the Computer window. The User Account Control dialog box appears.

#### User Account Control dialog box

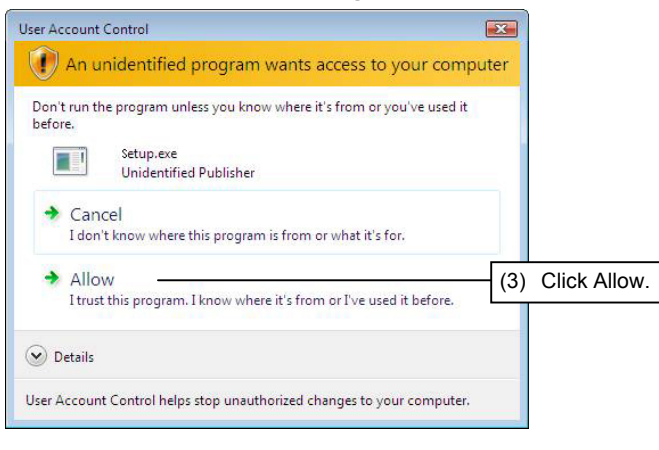

(3) Click Allow in the User Account Control dialog box. The Setup wizard startup screen appears.

#### Installation procedure

# Setup wizard startup screen Nikon ECLIPSE MA200 Setup Tool v1.0.0 Welcome to the Nikon ECLIPSE MA200 Setup Tool v1.0.0.0 Setup Wizard The installer will guide you through the steps required to install Nikon ECLIPSE MA200 Setup Tool v1.0.0.0 on your computer. WARNING: This computer program is protected by copyright law and international treaties. Unauthorized duplication or distribution of this program, or any portion of it. may result in severe civil or criminal penalties, and will be prosecuted to the maximum extent possible under the law. (1) Click the Next button.

(1) Click the Next button in the Setup wizard startup screen. The Installation folder setup screen appears.

#### ▼ Installation folder setup screen

| B Nikon ECLIPSE N                                    | IA200 Setup Tool v1.0.0.0                                                                                              |                                             |
|------------------------------------------------------|----------------------------------------------------------------------------------------------------|---------------------------------------------|
| Select Insta                                         | llation Folder                                                                                                    |                                             |
| The installer will insta<br>To install in this folde | il Nikon ECLIPSE MA200 Setup Tool v1.0.0.0 to the fi<br>r, click "Next". To install to a different folder, enter it be | ollowing folder.<br>slow or click "Browse". |
| Eolder:<br>C¥Program File:                           | s¥Nikon¥TcM¥                                                                                                    | Browse                                      |
|                                                      |                                                                                                    | Diowse                                      |
| Install Nikon ECLI<br>computer:                      | SE MA200 Setup Tool v1.0.0.0 for yourself, or for any                                                                  | rone who uses this                          |
|                                                      | Cancel < <u>B</u> ack                                                                                                  | Next >                                      |
|                                                      |                                                                                                    |                                             |
| (2) Spe                                              | cify the folder in which to                                                                                            | (3) Click the Next buttor                   |
| insta                                                | all the application files.                                                                                             |                                             |

- (2) On the Installation folder setup screen, specify a folder in which Nikon ECLIPSE MA200 Setup Tool is installed. The default folder is
   <C:¥Program Files¥Nikon¥IcM¥> To install the software to a different folder, click the Browse... button.
- (3) Select a desired folder and then click the Next button. The Confirmation Installation screen appears.

#### ▼ Confirmation Installation screen

| Nikon ECLIPSE MA200 Setup Tool v1.0.0.0                                                     | (4)     | Click tl            |
|---------------------------------------------------------------------------------------------|---------|---------------------|
| Confirm Installation                                                                        |         | Installa<br>will be |
| The installer is ready to install Nikon ECLIPSE MA200 Setup Tool v1.0.0.0 on your computer. |         |                     |
| Click "Next" to start the installation.                                                     |         |                     |
|                                                                                             |         |                     |
|                                                                                             |         |                     |
|                                                                                             |         |                     |
|                                                                                             |         |                     |
|                                                                                             |         |                     |
|                                                                                             |         |                     |
|                                                                                             |         |                     |
| Cancel < <u>Back</u> Next> (4) Click t                                                      | the Nex | t button.           |

#### ▼ Screen during installation

| 過 Nikon ECLIPSE MA200 Setup Tool v1.0.0.0                   |          |
|-------------------------------------------------------------|----------|
| Installing Nikon ECLIPSE MA200 Setup<br>Tool v1.0.0.0       |          |
| Nikon ECLIPSE MA200 Setup Tool v1.0.0.0 is being installed. |          |
| Please wait                                                 |          |
|                                                             |          |
|                                                             |          |
|                                                             |          |
|                                                             |          |
|                                                             |          |
|                                                             |          |
|                                                             |          |
| Cancel < Back                                               | ] Next > |

#### ▼ Screen when installation is complete

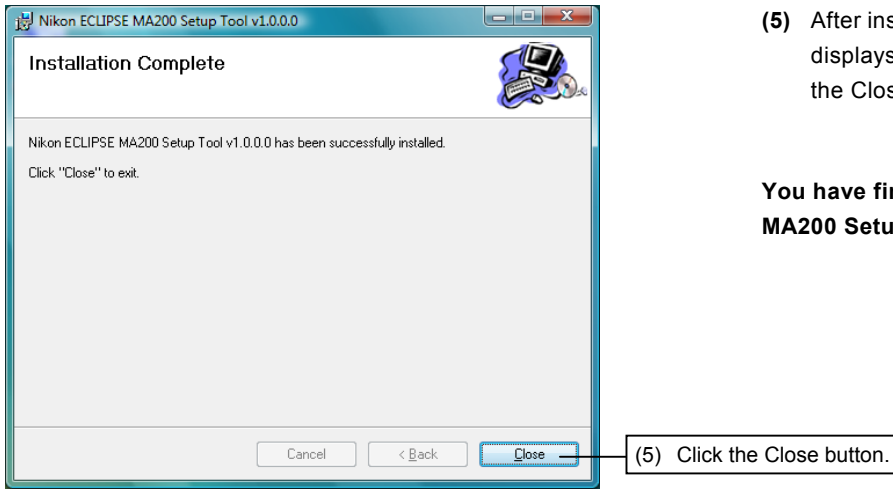

(4) Click the Next button in the Confirmation Installation screen. The application software will be installed into the specified folder.

(5) After installing the software, the setup wizard displays the screen shown on the left. Click the Close button to exit the wizard.

You have finished installing Nikon ECLIPSE MA200 Setup Tool.

#### 1.2.3 Installing Device Drivers

After installing Nikon ECLIPSE MA200 Setup Tool, connect your computer and microscope system with a USB cable. When you connect the microscope system to your computer for the first time, the Found New Hardware Wizard will start automatically. Follow the screen messages displayed to install device drivers.

#### - CAUTION -

- To install the Nikon ECLIPSE MA200 Setup Tool, you must login as Administrator.
- For information on uninstalling Nikon ECLIPSE MA200 Setup Tool, refer to Section 1.3, "Uninstalling the Application Software."

#### USB connector

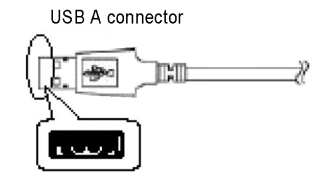

| Found New Hardware Wizard |                                                                                                    |  |  |
|---------------------------|----------------------------------------------------------------------------------------------------|--|--|
|                           | Welcome to the Found New<br>Hardware Wizard<br>Windows will search for current and updated software by<br>looking on your computer, on the hardware installation CD, or on<br>the Windows Update Web site (with your permission).<br><u>Read our privacy policy</u> |  |  |
|                           | Can Windows connect to Windows Update to search for<br>software?<br>○ Yes, this time only<br>○ Yes, now and gvery time I connect a device<br>ⓒ No, not this time                                                                                                    |  |  |
|                           | Click Next to continue.                                                                                                    |  |  |
|                           | < <u>B</u> ack <u>N</u> ext> Cancel                                                                                                    |  |  |

#### (1) Plug the USB A connector of the USB cable into the connector on your computer and the other end into the USB connector of the microscope system. The Wizard startup screen appears.

#### CAUTION -

If the screen shown on the left appear, select "No, not this time," and click the Next button.

- (2) Select the option "Install the software automatically (Recommended)" in the Wizard startup screen.
- (3) Click the Next button. The hardware search screen appears.

#### ▼ Wizard startup screen

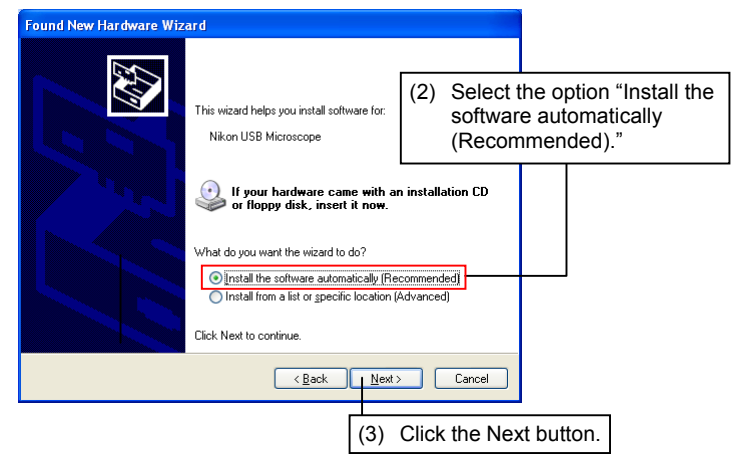

#### ▼ Hardware search screen

| Please wa | it while the wizard sear | ches       | <b>A</b> |
|-----------|--------------------------|------------|----------|
| <i>S</i>  | Nikon USB Microscope     |            |          |
|           |                          | 8          |          |
|           |                          |            |          |
|           |                          |            |          |
|           |                          | < Back Nex | Cancel   |

#### ▼ Hardware Installation screen

| Hardwa | re Installation                                                                                                    |               |
|--------|----------------------------------------------------------------------------------------------------|---------------|
| 1      | The software you are installing for this hardware:<br>Nikon USB Microscope<br>has not passed Windows Logo testing to verify its compatibility<br>with Windows XP. (Tell me why this testing is important.)<br>Continuing your installation of this software may impair<br>or destabilize the correct operation of your system<br>either immediately or in the future. Microsoft strongly<br>recommends that you stop this installation now and<br>contact the hardware vendor for software that has<br>passed Windows Logo testing. |               |
|        | Continue Anyway STOP Installation                                                                                                    |               |
|        | (5) Click the Continue A                                                                                                    | nyway button. |

#### ▼ Files Needed dialog box

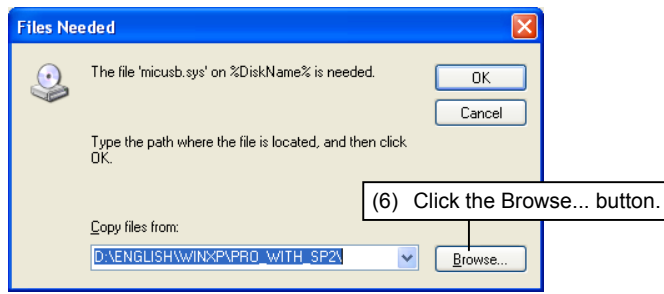

#### ▼ Locate File screen

| Locate File            |                                  |
|------------------------|----------------------------------|
| Look jn: ն             | drivers 🕑 🗿 🍺 💴 -                |
| disdn<br>etc<br>micusb | (7) Select the "drivers" folder. |
|                        | (8) Select the "micusb" file.    |
|                        |                                  |
|                        | (9) Click the Open button.       |
| File <u>n</u> ame:     | micusb.sys                       |
| Files of type:         | micusb.sys;micusb.sy_ Cancel     |

(4) The wizard searches for the necessary device driver information.

(5) When the necessary device driver information is found, the Hardware Installation screen appears. Click the Continue Anyway button. The Files Needed dialog box appears.

(6) Specify the folder in which the device driver file (micusb.sys) is located. Click the Browse... button in the Files Needed dialog box.

- (7) Select <C:\WINDOWS\system32\drivers> from the "Look in" list box.
- (8) Select micusb.sys.
- (9) Click the Open button. The Files Needed dialog box appears again.

#### ▼ Files Needed dialog box

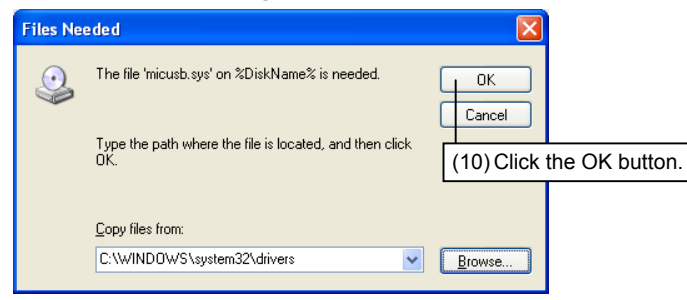

(10) Click the OK button in the Files Needed dialog box to install the device drivers.

#### ▼ Screen when installation is complete

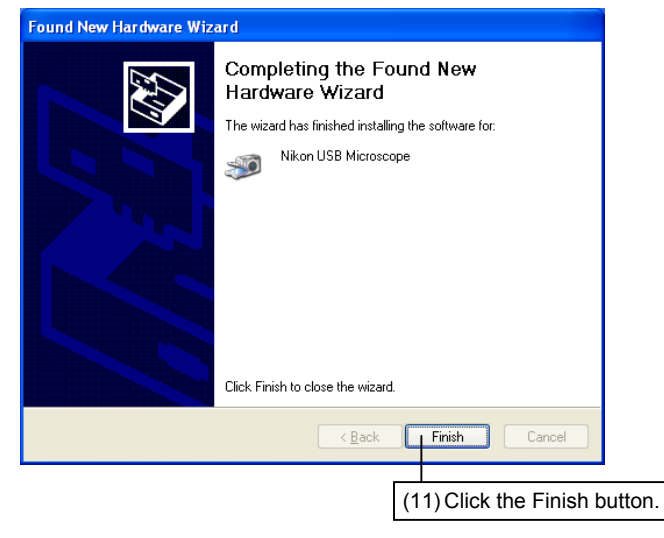

(11) After installing the device drivers, the setup wizard displays the screen shown on the left. Click the Finish button to exit the wizard.

You have finished installing the device drivers.

#### 1.3 **Uninstalling the Application Software**

If you no longer need Nikon ECLIPSE MA200 Setup Tool and wish to uninstall it (remove it from the hard disk drive), use the Programs and Features utility in the Control Panel.

#### CAUTION

• Once uninstalled, the application software cannot be used unless it is installed again.

#### **Uninstallation procedure**

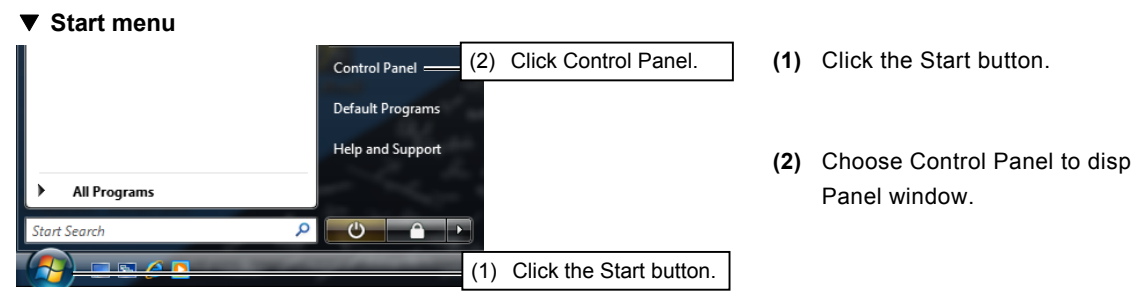

#### ▼ Control Panel window

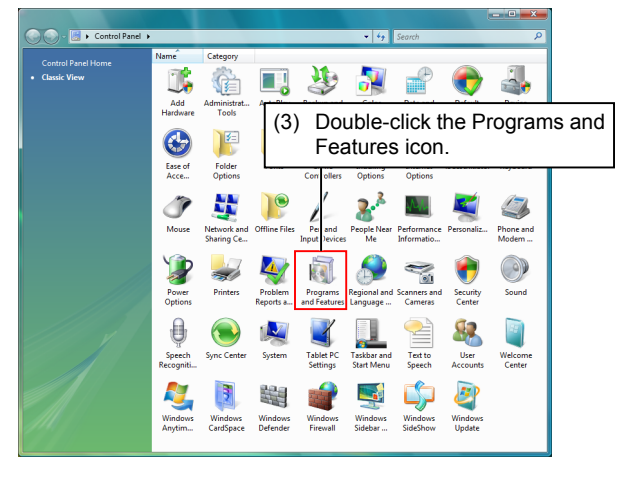

#### ▼ Dialog box to select programs to be uninstalled

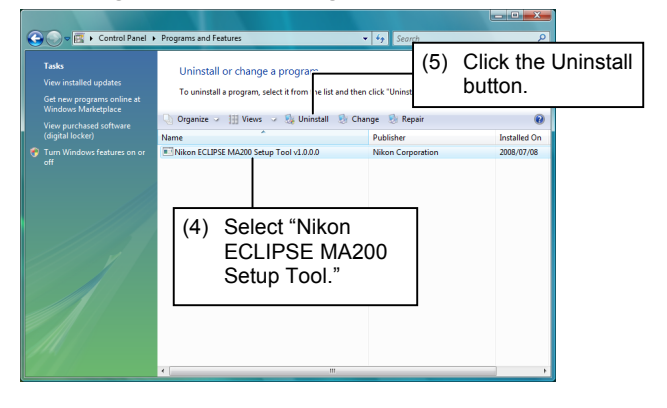

- (2) Choose Control Panel to display the Control
- (3) Double-click the Programs and Features icon in the Control Panel window. The dialog box to select programs to be uninstalled appears.

- (4) Select Nikon ECLIPSE MA200 Setup Tool from the list in the dialog box.
- (5) Click the Uninstall button.

#### ▼ Programs and Features dialog box

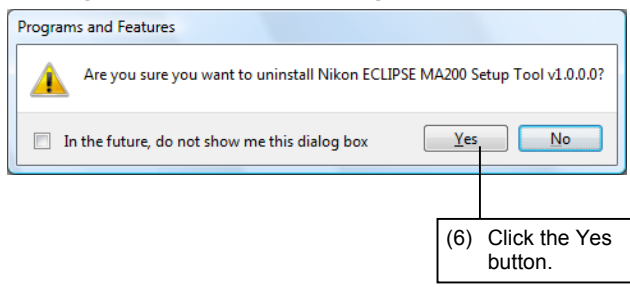

(6) When the Programs and Features dialog box appears, click the Yes button.

#### ▼ User Account Control dialog box

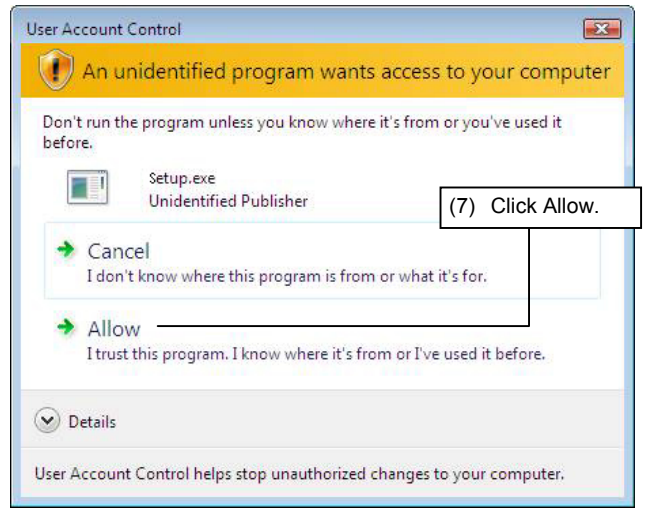

(7) When the User Account Control dialog box appears, click Allow. Unistallation starts and the application is deleted from the PC.

You have finished uninstalling the application.

# **MA200 Setup Tool Configuration**

When you install Nikon ECLIPSE MA200 Setup Tool, MASetup software is installed on your computer.

#### MASetup

After you connect a PC to the microscope system for the first time or change the microscope system configuration, it is necessary to execute this application software. MASetup allows you to set the microscope system information, transfer the information to the microscope system, and store the information in the microscope system.

For more details about the software operation, refer to Chapter 3, "MASetup operation."

#### 

- If you are using Nikon Inverted Metallurgical Microscope ECLIPSE MA200 for the first time, register the information of the microscope system to the microscope body using MASetup.
- Although the transmitted information is stored in memory on the microscope system, transmitting new information will overwrite information previously stored in memory. Nikon recommends saving setup information made in MASetup to a file after assigning the file an appropriate name.
- Nikon recommends that one microscope system be connected to one computer (PC).

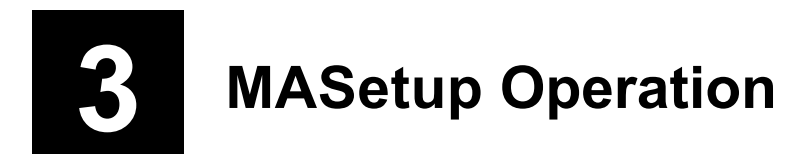

#### 3.1 MASetup Workflow

Shown below is the MASetup workflow when setting information for the microscope system.

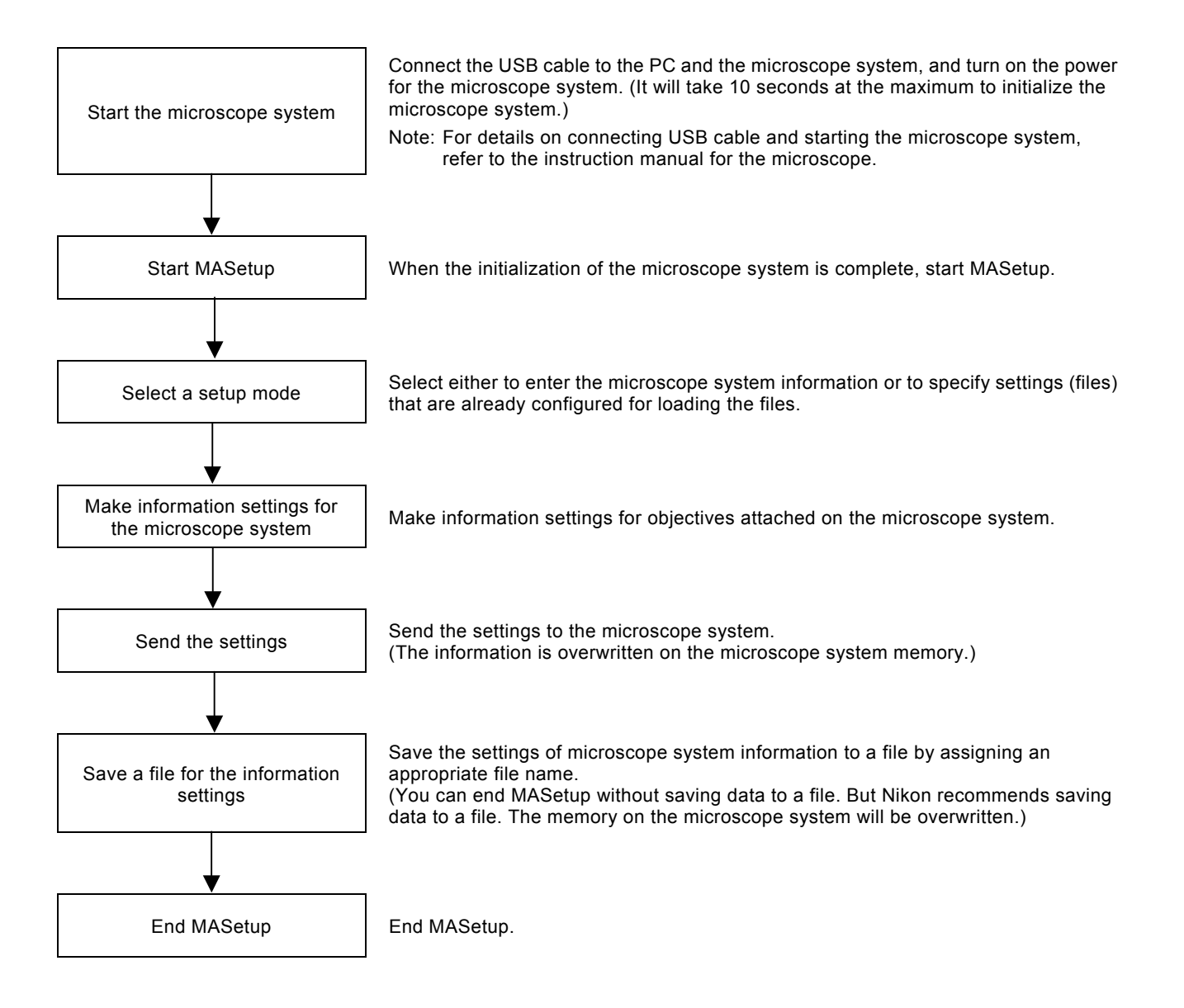

#### 3.1 MASetup Workflow

#### 3.1.1 Setup Item List

Shown below is a list of items that MASetup can handle:

Setting Up Objectives (3.5)

-Objective Settings (3.5.1)

-Optional Objective Settings (3.5.2)

#### Data Transfer Process (3.6)

-Data transfer to the microscope

—Data save to a file

3.2 Starting and Ending MASetup

#### 3.2 Starting and Ending MASetup

You can start and end MASetup in several ways. A general method is explained here, using the Start menu to start and the Quit button in the operation window to end.

| 3.2.1 | Starting Up |  |
|-------|-------------|--|
|       |             |  |

#### \_ \_ \_ \_

Procedure

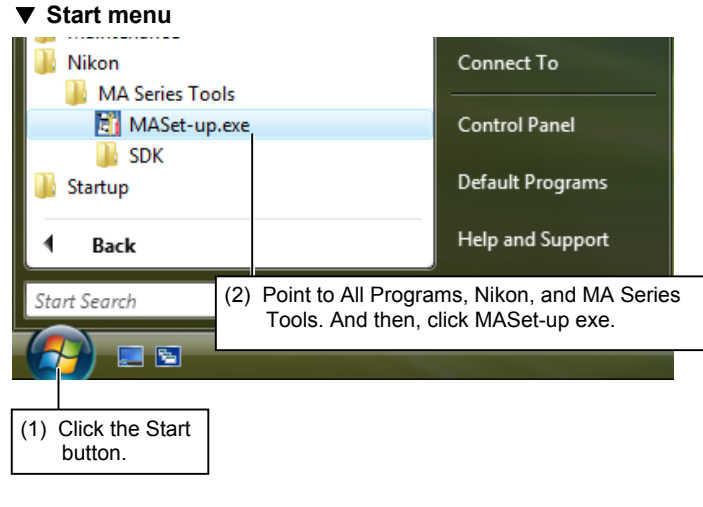

Confirm that the microscope is connected before starting the PC.

- (1) Click the Start button.
- Point to All Programs, Nikon, and MA Series Tools. And then, click MASet-up.exe.
   The MASetup starts, and then the MASetup main window appears.

#### CAUTION -

Do not unplug the USB cable that connects the microscope with the PC while MASetup is running.

#### ▼ MASetup main window

| 🕅 Set-up   |                              | ×       |
|------------|------------------------------|---------|
| Setup Mode |                              | Version |
| Objective  | Setup Mode                   |         |
| Ending     | © Normal C File              |         |
|            |                              |         |
|            |                              |         |
|            |                              |         |
|            |                              |         |
|            |                              |         |
|            |                              |         |
| Quit       | Please specify a setup mode. |         |
|            |                              |         |
|            | Previous Next                | Finish  |

#### 3.2 Starting and Ending MASetup

#### 3.2.2

#### Ending the Software

#### Procedure

#### ▼ MASetup main window

| 👬 Set-up   |                              | <u>8/1 / 1</u>    | ×       |
|------------|------------------------------|-------------------|---------|
| Setup Mode |                              |                   | Version |
| Objective  | Setup Mode                   |                   |         |
| Ending     |                              |                   |         |
|            |                              |                   |         |
|            |                              |                   |         |
|            |                              |                   |         |
|            |                              |                   |         |
|            |                              |                   |         |
|            |                              |                   |         |
|            |                              |                   |         |
| Quit       | Please specify a setup mode. |                   |         |
|            |                              | Description Maria |         |
|            |                              |                   | Finish  |
|            |                              |                   |         |
| (1) Clicl  | the Quit button.             |                   |         |

(1) Click the Quit button.

#### ▼ End confirmation dialog box

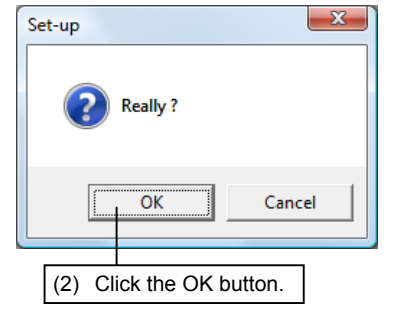

(2) A message of "Really?" appears. Click the OK button to quit the application.

3.3 Layout of the MASetup Main Window

#### **3.3** Layout of the MASetup Main Window

The MASetup main window consists of setup item buttons, explanation message area, alarm area, and setup area.

#### ▼ MASetup main window

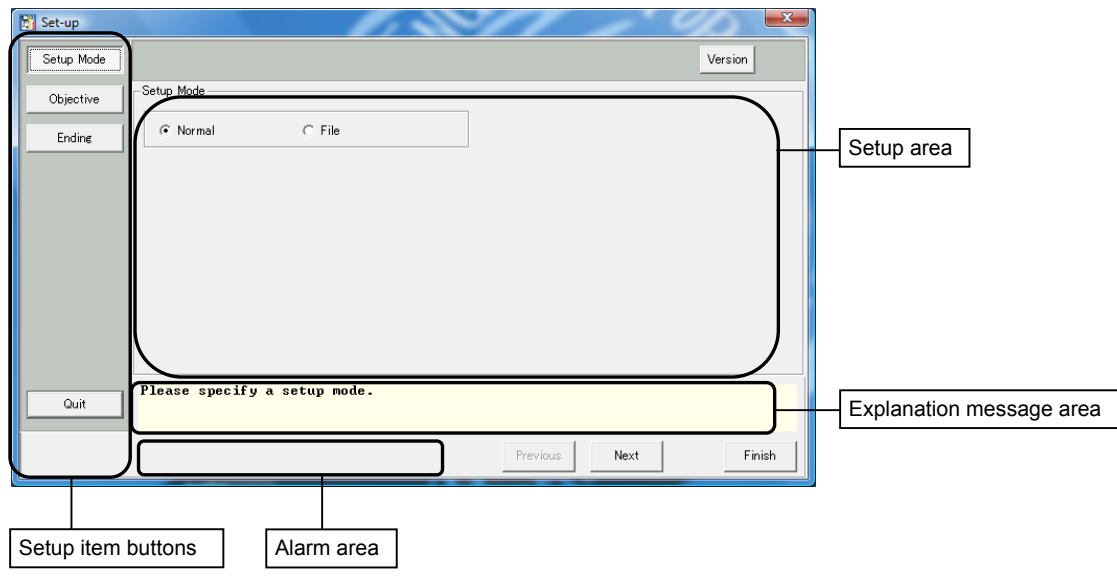

#### ▼ Setup item buttons

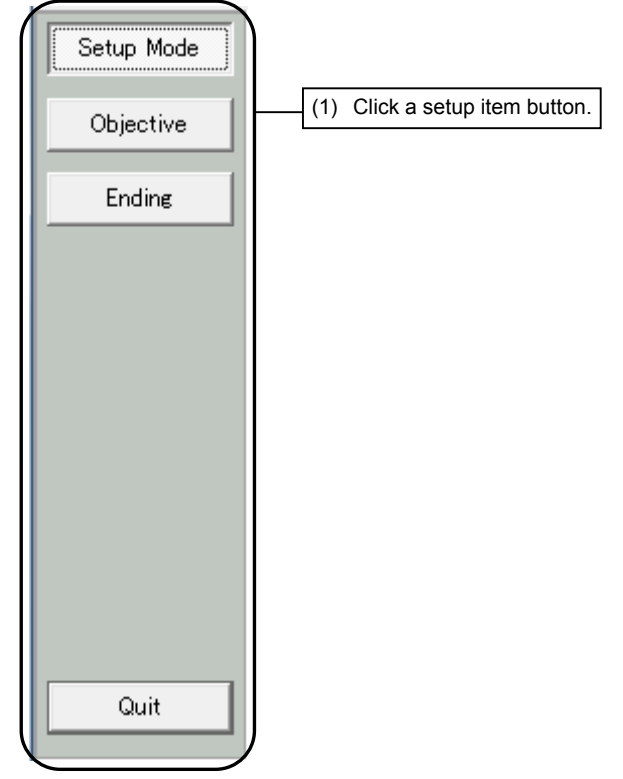

The setup item buttons are shown on the left of the main window and arranged from top to bottom in order of setup sequence. Follow this sequence when setting up items.

(1) When you click a button for any setup item, the setup area (the middle part of the main window) changes to a setup screen for that item. 3.4 Selecting the Setup Mode

#### 3.4 Selecting the Setup Mode

In the Setup Mode selection screen, select the way to enter the microscope system information. You can enter new information or load the settings already configured from a file.

#### ▼ Setup Mode selection screen

| 📸 Set-up            |                                               |
|---------------------|-----------------------------------------------|
| Setup Mode          | Version                                       |
| Objective<br>Endine | © Normal C File (1) Select the mode you wish. |
| Quit                | Please specify a setup mode.                  |
|                     | Previous Next Finish                          |
|                     |                                               |

(1) Select one of the two modes, Normal or File, in the Setup Mode selection screen. For details on each mode, refer to the following.

#### - Normal

You can enter new information for setup items required for the microscope system.

#### - File

You can load the saved information of the microscope system from a data file.

#### NOTE -

If you load the settings from a selected file, you can change the settings.

#### 3.4.1 Normal Setup

The Normal setup mode allows you to enter the setup items for the microscope system.

| 🚮 Set-up   |                                      |
|------------|--------------------------------------|
| Setup Mode | Version                              |
| Objective  | Setup Mode C File (1) Select Normal. |
| Ending     |                                      |
| Quit       | Please specify a setup mode.         |
|            | Previous Next Finish                 |
|            |                                      |
|            | (2) Click the Next button            |

#### ▼ Setup Mode selection screen

- (1) Select Normal in the Setup Mode selection screen.
- (2) Click the Next button. The screen proceeds to the objective setup screen.

3.4 Selecting the Setup Mode

#### 3.4.2 File Setup

#### Setup with a file

You can load the saved information of the microscope system from a data file. The information of the microscope system can be modified in MASetup.

#### ▼ Setup Mode selection screen

| 📆 Set-up   |                              |                      |
|------------|------------------------------|----------------------|
| Setup Mode |                              | Version              |
| Objective  | -Setup Mode                  | 3                    |
| Ending     | C Normal C Eile              | (1) Select File.     |
|            |                              |                      |
|            |                              |                      |
|            |                              |                      |
|            |                              |                      |
|            |                              | (2) Click the Next   |
|            | Please specify a setup mode. | button.              |
| Quit       |                              |                      |
|            |                              | Previous Next Finish |

- (1) Select File in the Setup Mode selection screen.
- (2) Click the Next button to show the file selection screen.

#### **⊢NOTE** -

The file selection screen appears only when the Next button is clicked. It does not appear when the Finish button, Objective button or Ending button is clicked.

| Dpen Open                                                                                                    | terrane and                                                                                                    | × |
|----------------------------------------------------------------------------------------------------|----------------------------------------------------------------------------------------------------|---|
| Nikon 🕨                                                                                                    | IcM > Bin - 47 Search                                                                                             | Q |
| 🌗 Organize 👻 🏭 Views                                                                                                    | 🗸 👻 📑 New Folder                                                                                                  | ? |
| Favorite Links         ■ Desktop         >>>         Pacest         >>>         Computer         >>>         >>>         >>>         >>>         >>>         >>>         >>>         >>>         >>>         >>>>         >>>         >>>>         >>>         >>>         >>>         >>>>         >>>>         >>>>         >>>>>>>>>         >>>>>>>>>>>         >>>>>>>>>>>>>>>>>>>>>>>>>>>>>> | Name     Date modified     Type     Size       MA_XML.xml     (3)     Select a file.   (4) Click the Open button. | ] |
| Folders A                                                                                                    | MA_XMLxml  XML Files (* xml) Open Cance                                                                           | • |

- (3) Select a file (\*\*
  - (3) Select a file (\*\*\*.xml) in the file selection screen.
  - (4) Click the Open button to load the microscope system information (objective information) to be used for MASetup.

### ▼ File selection screen

3.5 Setting Up Objectives

#### 3.5 Setting Up Objectives

Specify objective information for each address (socket) on the nosepiece.

#### 3.5.1 Objective Settings

To show the objective setup screen, click the Next button in the Setup Mode selection screen or click the Objective button (a setup item button).

On the objective setup screen, specify the information on the objective for each address of the nosepiece.

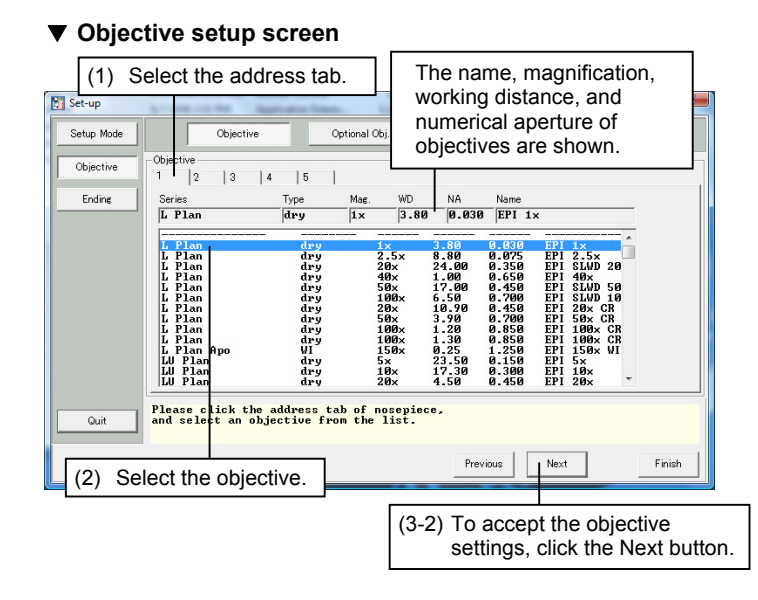

- (1) Select the address tab of the objective to specify the information.
- (2) Select the objective from the list box. When no objective is attached, select [-----].
- (3-1) To specify information for other nosepiece addresses, return to Step (1), and repeat the setup procedure.
- (3-2) To accept the objective settings, click the Next button.

#### - NOTE 1 -

If the objective to use is not included in the list box, click the Optional Obj. button to switch the screen to the optional objective setup screen. For details, see the next page.

 Objective setup screen (when the address already assigned in the optional objective setup screen is selected)

| Set-up     |                                                                                                    | approaches (Conserve-                                              | ALC: NO                                                                                                    |                                                                                                    |                                                                                                    | 1.6                                                                                                    | X       |
|------------|----------------------------------------------------------------------------------------------------|--------------------------------------------------------------------|----------------------------------------------------------------------------------------------------|----------------------------------------------------------------------------------------------------|----------------------------------------------------------------------------------------------------|----------------------------------------------------------------------------------------------------|---------|
| Setup Mode | Objective                                                                                                    | Option                                                             | al Obj.                                                                                                    |                                                                                                    |                                                                                                    |                                                                                                    | Version |
| Objective  | Objective                                                                                                    | 4  5                                                               |                                                                                                    |                                                                                                    |                                                                                                    |                                                                                                    |         |
| Ending     | Series                                                                                                    | Type Ma                                                            | ag. WD                                                                                                    | NA<br>Ø Ø3Ø                                                                                            | Name                                                                                                    |                                                                                                    |         |
|            | (Optional setting)                                                                                                    | ary 1                                                              | ×  5.88                                                                                                    | 0.030                                                                                                  |                                                                                                    |                                                                                                    | A       |
|            | L Plan<br>L Plan<br>L Plan<br>L Plan<br>L Plan<br>L Plan<br>L Plan<br>L Plan<br>L Plan<br>L Plan<br>L Plan<br>LU Plan<br>Plan<br>LU Plan | dry<br>dry<br>dry<br>dry<br>dry<br>dry<br>dry<br>dry<br>dry<br>dry | 1x<br>2.5x<br>20x<br>40x<br>50x<br>100x<br>20x<br>50x<br>100x<br>100x<br>1 | 3.80<br>8.80<br>1.00<br>17.00<br>6.50<br>10.90<br>3.90<br>1.20<br>1.30<br>0.25<br>23.50<br>17.30<br>e. | 0.030<br>0.075<br>0.350<br>0.650<br>0.450<br>0.450<br>0.450<br>0.450<br>0.450<br>0.450<br>0.850<br>1.250<br>0.150<br>0.300 | EPI 1×<br>EPI 2.5×<br>EPI 5LWD 20<br>EPI 40×<br>EPI 5LWD 50<br>EPI 20× CR<br>EPI 20× CR<br>EPI 100× CR<br>EPI 100× CR<br>EPI 100× CR<br>EPI 100× CR<br>EPI 100× CR | •       |
| Quit       | and select an ob,                                                                                                    | jective from t                                                     | he list.                                                                                                    |                                                                                                    |                                                                                                    |                                                                                                    |         |
|            |                                                                                                    |                                                                    |                                                                                                    | Prev                                                                                                   | ious                                                                                                    | Next                                                                                                    | Finish  |
|            | (Note 2)                                                                                                    |                                                                    |                                                                                                    |                                                                                                    |                                                                                                    |                                                                                                    |         |
|            | "Optional s                                                                                                    | setting" is                                                        | select                                                                                                    | ed.                                                                                                    |                                                                                                    |                                                                                                    |         |

#### - NOTE 2

If you select the address which you assigned in the optional objective setup screen (see the next page), "Optional setting" is automatically selected in the list and the details you set in the optional objective settings are shown.

You can change the setting by selecting an objective in the list box.

3.5 Setting Up Objectives

#### 3.5.2 Optional Objective Settings

To set an objective not included in the list box of the objective setup screen, configure the optional objective settings. Click the Optional Obj. button (a setup subitem button) in the objective setup screen. Then the optional objective setup screen appears to allow you to select or type in the objective's name, series, magnification, type, numerical aperture, and working distance.

#### Optional objective setup screen

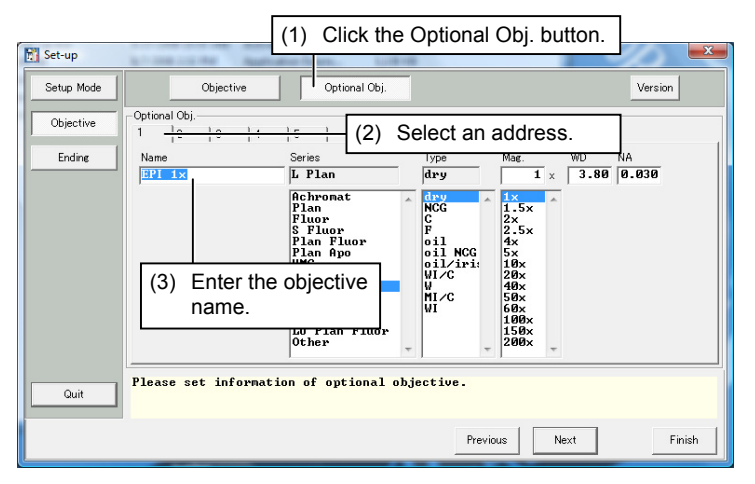

- (1) Click the Optional Obj. button (a setup subitem button).
- (2) Select an address to assign to the objective from the tab.
- (3) Type in the objective's name in the Name text box. (Up to 20 alphanumeric characters can be entered.)

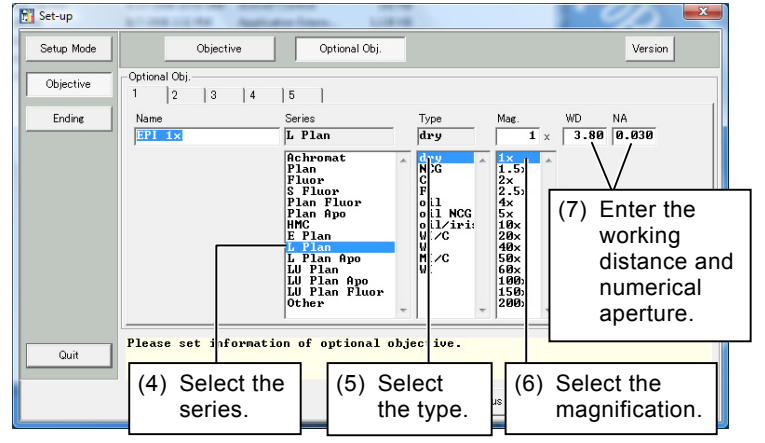

#### ▼ Optional objective setup screen

- (4) Select the objective's series in the Series list box.
- (5) Select the objective's type in the Type list box.
- (6) Select/type in the objective's magnification in the Mag. list box/text box.
- (7) Type in numeric values for the objective's working distance and numerical aperture in the WD and NA text boxes.

#### NOTE

If you select the address which you already assigned in the objective setup screen (see the previous page), the details you set in the objective settings are shown as selected. You can change the settings in the optional objective setup screen. 3.6 Data Transfer Process

#### 3.6 Data Transfer Process

When you click the Next button upon completion of all settings or the Finish button in any setup screen, the Ending screen appears.

You can send the data to the microscope system on the Ending screen. You can save the data to a file on this screen if necessary. The data will be registered in the microscope system.

#### ▼ Ending screen

| Setup Mode |                                                                                                    | Version      |
|------------|----------------------------------------------------------------------------------------------------|--------------|
| Objective  | -Setup List<br>Nosephage                                                                                                    |              |
| Ending     | Objective[2] : NAME-EPI 2.5x, MGG-2.5x<br>Objective[3] : NAME-EPI 2.0xD 20x, MGG-20x<br>Objective[4] : NAME-EPI 40x, MGG-40x<br>Objective[5] : NAME-EPI 40x MGG-60x<br>Objective[5] : NAME-EPI SLAD 50x Eco, MAG-50x |              |
| Quit       | Send<br>Please click "Send" button when you send to the microscope.                                                                                                    | Save         |
|            | Previous Next                                                                                                    | Finish       |
|            |                                                                                                    | ave button t |

(1) All of the information you have set is displayed in the Ending screen. Check the displayed contents. After checking the contents, click the Send button. This completes the settings, and the information is sent to the microscope system. The data will be registered in the microscope system.

#### 

If you wish to modify the data, click the Previous button or a desired setup item button.

- (2) To save the information to a file, click the Save button. The Save As dialog box appears.
- (3) Type in the file name in the File Name text box of the Save As dialog box.
- (4-1) Click the Save button to save the information to the file.

#### ▼ File selection screen

| Save As                     | IcM 🕨 Bin    | PE STAR THE P | <b>▼ 4</b> 9 Se | earch         | ٩          |
|-----------------------------|--------------|---------------|-----------------|---------------|------------|
| 🎍 Organize 👻 🏢 Views        | 👻 📑 New I    | Folder        | _               |               | •          |
| Favorite Links              | Name         | Date modified | Туре            | Size          |            |
| Desktop                     |              | No iten       | ns match you    | r search.     |            |
| Recent Places               |              |               |                 |               |            |
| 🖳 Computer                  |              |               |                 |               |            |
| Documents                   |              |               |                 |               |            |
| Pictures                    |              |               |                 |               |            |
| Music                       |              |               |                 |               |            |
| Recently Changed            |              |               |                 |               |            |
| Searches                    |              |               |                 |               |            |
| Public                      |              |               |                 |               |            |
| Folders 🔨                   |              |               |                 |               |            |
| File <u>n</u> ame: MA_X     | ML.xml       |               |                 |               | -          |
| Save as <u>t</u> ype: XML F | iles (*.xml) |               |                 |               | •          |
| Hide Folders                |              |               |                 | Save          | Cancel     |
| (3) Enter                   | the file na  | ame.          | (4              | -1) Click the | e Save but |

#### 3.6 Data Transfer Process

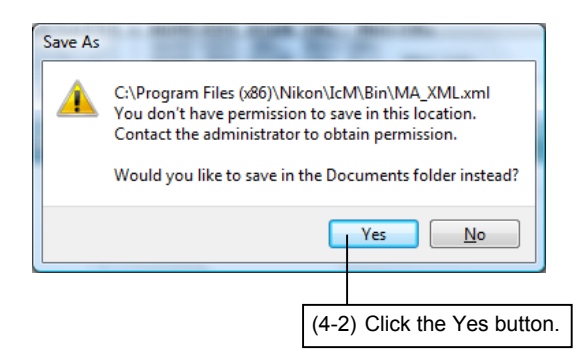

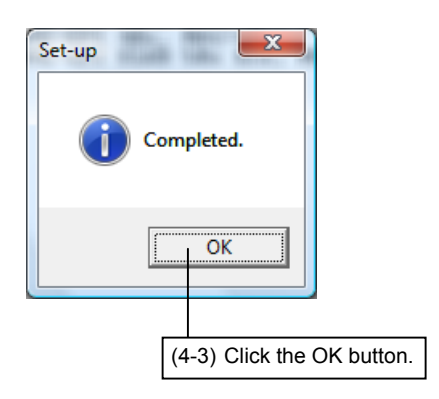

(4-2) The window shown on the left may appear. If it appears, click the Yes button and then click the Save button.

(4-3) When the file saving has finished, the dialog box shown on the left appears. Click the OK button.

The file is saved in the following directory: <C:\user\user-name\Documents\>

#### -NOTE -

"user-name" is an account name which you have to enter when you log in the computer. For example, if you logged in the account named "nikon", the file is saved in the following directory: <C:\user\nikon\Documents\>

(5) To end MASetup, click the Quit button in the MASetup main window.A confirmation message appears. Click the OK button to end the software.